# DMDStudio\_Manual\_Sys DMDStudio SYS

## Introducción

Para utilizar un dispositivo ó equipo DMD con DMDStudio, necesita comunicar el dispositivo con el PC y el software DMDStudio.

Cuando se abre DMDStudio se selecciona automaticámente la pestaña SYS (System) junto con CONNECT, inmediatamente busca dispositivos conectados al PC y por red.

En unos segundos mostrará los dispositivos conectados en una pantalla similar a la imagen.

Seleccione un dispositivo y haga doble click para que se autoconfigure DMDStudio con las opciones para el dispositivo.

**Nota:** Si necesita acceder manualmente a un dispositivo utilice la pestaña **COMM**.

## Dentro de la pestaña SYS disponemos de varias opciones:

- <u>CONNECT</u> Sistema de búsqueda y conexión de dispositivos automático.
- <u>COMM</u> <u>Conexión manual a los puertos de</u> <u>comunicaciones.</u>
- <u>SERVER</u> <u>Conexión servidor TCP ó UDP por internet ó</u> <u>ethernet.</u>
- <u>CONS</u>
   <u>Consola de comandos ACL.</u>
- BOOTActualiza firmware ó aplicaciones en el<br/>dispositivo.
  - <u>Controles e información del</u>

<u>dispositivo en Boot.</u>

<u>Como actualizar un dispositivo</u>

### <u>paso a paso con Boot.</u>

×

# Email: <u>dmd@dmd.es</u>

- Teléfono: +34 961450346 (sólo Español)
- Teléfono: 615 18 50 77 (sólo Español).

Skype: Vicente\_dmd. (Inglés).

**Skype: beatriz\_dmd.** (Español).

www.dmd.es

×

www.xlrs.eu

×

tienda.dmd.es

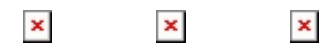